## 8 Частично принятые документы

## Ошибки в квитанции.

Если для документа по схеме 416 или 702 пришла квитанция «Принят частично», можно создать новый документ по непринятым ЛП. Для этого воспользуйтесь кнопкой журнала из «Отгрузка товара» — «Создать документ для товаров с ошибками по квитанции». Кнопка становится доступна когда пользователь отправил документ 416/702 в «Честный знак» и получил на него квитанцию с признаки «rejected» или «partial» (ЛП полностью или частично отклонены).

При нажатии создаётся документ на основании частично принятого, в который будет скопирована «шапка» исходного документа и все непринятые ЛП из квитанции.

## Отклонённые лекарственные препараты.

Если в документах по схеме 416 или 605 имеются ЛП, которые отклонил сам поставщик, можно создать новый документ с данными ЛП. Для этого воспользуйтесь кнопкой журнала из «Отгрузка товара» 🗊 – «Создать документ на основе отклоненных ЛП».

## Выполнить списание.

В журнале «Отгрузка товара», для успешно акцептованных документов по схеме 416 и 702 доступна кнопка 🔏 – «Выполнить списание». При помощи кнопки будет создана выдача по всем ЛП, у которых полный код с DDATA-Matrix.

При нажатии на кнопку откроется журнал «Выдача ЛП» и создаться новый документ, который будет содержать все упаковки из приходного документа. В поле «Дата документа основания» укажите дату выполнения и заполните остальные поля. После этого отправьте документ на регистратор выбытия.

Перед отправкой сначала делается запрос на состояние регистратора выбытия. После положительного ответа, документ отправляется на регистратор выбытия. В случае не удачной отправки, повторите попытку.